![](_page_0_Picture_0.jpeg)

![](_page_0_Picture_1.jpeg)

# استخدام mediasite

التسجيل والتهيئة

![](_page_0_Picture_4.jpeg)

FACT

mediasite

عمادة التعلم الإلكتروني والتعليم عن بعد elearn@uqu.edu.sa آوران وليوروني لالملتي

![](_page_1_Picture_0.jpeg)

### إدارة اتصالات ميديا سايت (Mediasite)

سيتم حفظ بيانات الاعتماد الخاصة بك فور التسجيل في مسجل سطح المكتب لميديا سايت (MDR) على الموقع نفسه. وسيتم استخدام هذه البيانات لتسجيل الدخول تلقائيًا إلى ميديا سايت في كل مرة تقوم فيها بتشغيل مسجل سطح المكتب لميديا سايت (MDR). كما يتطلب توفر اتصال بميديا سايت (Mediasite) لتحميل التسجيلات.

### ملاحظات:

- تم استكمال التسجيل في My Mediasite على صفحة تنزيل مسجل سطح المكتب لميديا سايت (MDR)، وهي الخطوة الثالثة من عملية تثبيت مسجل سطح المكتب لميديا سايت (MDR). ستتلقى إشعارًا يشير إلى أنه تم تسجيل مسجل سطح المكتب لميديا سايت (MDR) بنجاح مع ميديا سايت (Mediasite).
  - إذا لم يتم التحقق من ملف تعريف المستخدم الخاص بك، فسيفشل تسجيل مسجل سطح المكتب لميديا سايت (MDR). في حالة حدوث ذلك، يرجى الاتصل بمسؤول ميديا سايت (Mediasite) للمزيد من المعلومات.

![](_page_1_Figure_6.jpeg)

التسجيل الخاص بك على الموقع نفسه

## توصيل ميديا سايت (Mediasite) متعدد:

يسمح مسجل سطح المكتب لميديا سايت (MDR) بالاتصالات المتعددة على نفس الكمبيوتر:

- اتصالات متعددة بموقع ميديا سايت (Mediasite) نفسه باستخدام بيانات اعتماد مختلفة، مما يمكن المستخدمين المختلفين من استخدام نفس الجهاز. يتعيّن على كافة المستخدمين تسجيل مسجل سطح المكتب لميديا سايت (MDR) من My Mediasite لحفظ اتصالاتهم.
- الاتصال بمواقع ميديا سايت (Mediasite) مختلفة. وللتأكيد، يتعيّن عليك تسجيل مسجل سطح المكتب لميديا سايت (MDR) لكل موقع ميديا سايت (Mediasite) لحفظ الاتصال.

# عمادة التعلم الإلكتروني والتعليم عن بعد elearn@uqu.edu.sa

![](_page_1_Picture_13.jpeg)

![](_page_2_Picture_0.jpeg)

## تجاهل الاتصال:

لإزالة اتصال، اختر (اسم تسجيل الدخول) > تجاهل الاتصال وانقر على علامة X بجوار الاتصال المطلوب. ثم اضغط على تجاهل عند ظهور رسالة التأكيد.

![](_page_2_Picture_3.jpeg)

تجاهل اتصال ميديا سايت (Mediasite)

![](_page_2_Picture_5.jpeg)

![](_page_3_Picture_0.jpeg)

## إعدادات التحديث

حدّث الإعدادات لتخصيص سلوك مسجل سطح المكتب لميديا سايت (MDR):

انقر على خيار الإعدادات من الصفحة الرئيسية أو اختره من قائمة التنقل الموجودة أعلى كل الصفحات.

| lashundap - Settings -                                                              | ❷   - ×       |
|-------------------------------------------------------------------------------------|---------------|
| Mediasite Desktop Recorder Settings:                                                | ^             |
| GENERAL SETTINGS                                                                    |               |
| ✓ Upload files while recording.                                                     |               |
| Show warning when video frames are being dropped in excess.                         |               |
| When closing the main window the Desktop Recorder should: Minimize and stay running |               |
| CHOOSE A FOLDER TO STORE RECORDINGS UNTIL THEY ARE UPLOADED                         |               |
| Browse C:\Users\lashundap\Documents\Mediasite Desktop Recordings                    |               |
| O Keep all completed recordings.                                                    |               |
| Keep a number of completed recordings: 10  Remove Excess Recordings                 |               |
| Set Default Inputs                                                                  | ×             |
|                                                                                     |               |
|                                                                                     |               |
| ✓ Back Restore Defa                                                                 | ault Settings |

إعدادات مسجل سطح المكتب

- تحديث الإعدادات حسب الحاجة:
- تحميل الملفات أثناء التسجيل: عند تمكين هذا الخيار، سيتم تحميل الملفات إلى ميديا سايت (Mediasite) أثناء تسجيلها. تمكين بالوضع الافتراضي.
  - إظهار رسالة تحذير عند تنزيل إطارات الفيديو بشكل عشوائي وكبير: عند تمكين هذا الخيار وتنزيل عدد كبير من الإطارات، سيتوقف التسجيل تلقائيًا وستظهر رسالة تنبيه. تمكين بالوضع الافتراضي.
    - عند إغلاق النافذة الرئيسية، يتعيّن على مسجل سطح المكتب: اختيار ما تريد لمسجل سطح المكتب لميديا سايت (MDR) فعله من القائمة المنسدلة عند إغلاق النافذة الرئيسية.
- تصغير النافذة والاستمرار بالتشغيل: حدد هذا الخيار لتصغير النافذة مع الاستمرار في تشغيل المهام في الخلفية. محدد بالوضع الافتراضي.
- اخرج بالكامل: حدد هذا الخيار لإغلاق التطبيق. سيعمل ذلك على إيقاف كافة عمليات التسجيل.
  ملاحظة: يستخدم مسجل سطح المكتب لميديا سايت (MDR) خدمة منفصلة للتنزيل. لن يتسبب الخروج من مسجل سطح المكتب بإيقاف أو تأخير عمليات التحميل إلى ميديا سايت.

![](_page_3_Picture_13.jpeg)

![](_page_4_Picture_0.jpeg)

- اختر مجلدًا ليتم حفظ التسجيلات بداخله إلى حين تنزيلها: إذا كنت لا ترغب في استخدام الموقع الافتراضي،
  انقر على خيار تصفح للانتقال إلى المجلد الذي سيتم تخزين التسجيلات فيه واختياره. يتم تخزين التسجيلات مؤقتًا على محرك الأقراص المحلى فقط حتى يتم تنزيلها.
- احتفظ بجميع التسجيلات المكتملة: عند تمكين هذا الخيار، ستبقى جميع التسجيلات المكتملة على جهاز
  الكمبيوتر الخاص بك (في مجلد التخزين الموضح أعلاه) حتى تقوم بحذفها. تمكين بالوضع الافتراضي.
- احتفظ بعدد من التسجيلات المكتملة: عند تمكين هذا الخيار، يمكنك تحديد الحد الأقصى لعدد التسجيلات التي ستبقى على جهاز الكمبيوتر الخاص بك (في مجلد التخزين الموضح أعلاه) في أي وقت معين. عند الوصول إلى الرقم المحدد، سيتم حذف التسجيلات الزائدة بعد كل عملية تحميل ناجحة. عندما يكون الرقم المحدد أقل من عدد التسجيلات المكتملة، انقر على خيار حذف التسجيلات الزائدة لحذف التسجيلات الزائدة على الفور. ملاحظة: ستؤثر عملية تصفية التسجيلات على التسجيلات المكتملة فقط. سيتم حذف التسجيلات الأقدم أولاً.
- ضبط المدخلات الافتراضية: انقر على تحديد إعدادات الالتقاط الافتراضية حجم الكاميرا والمدخلات (الكاميرا والميكروفون وسطح المكتب). سيتم تطبيق الإعدادات التي تحددها هنا لجميع التسجيلات، ولكن يمكنك تحديث هذه الإعدادات في التسجيلات الفردية حسب الحاجة.
  - استعادة الإعدادات الافتراضية: انقر في أي وقت للعودة إلى الإعدادات الأصلية.
    تنبيه: يؤدي استعادة الإعدادات الافتراضية لمسجل سطح المكتب لميديا سايت (MDR) إلى إلغاء جميع
    الإعدادات المخصصة والاتصالات والتسجيلات من التطبيق.

![](_page_4_Picture_7.jpeg)

![](_page_5_Picture_0.jpeg)

# ضبط إعدادات الالتقاط الافتراضية

في معظم الحالات، ستستخدم نفس أجهزة الإدخال للتسجيلات الخاصة بك حتى تستفيد من ضبط الإعدادات الافتراضية. بمجرد تحديد الإعدادات الافتراضية، يمكنك بدء التسجيل ببساطة عن طريق تحديد نوع التسجيل الذي تريد إنشاؤه والنقر فوق خيار **تسجيل**.

## لتعيين إعدادات الالتقاط الافتراضية:

 انقر على خيار الإعدادات من الصفحة الرئيسية أو اختره من قائمة التنقل الموجودة أعلى كل الصفحات. انقر على خيار ضبط الإدخالات الافتراضية.

![](_page_5_Picture_5.jpeg)

إعدادات مسجل سطح المكتب

- 2. حدّث الإعدادات حسب الحاجة:
- حجم الكاميرا: اختر دقة فيديوهات الكاميرا. اختر أعلى دقة تدعمها الكاميرا التي تقوم باستخدامها.
- إدخال الكاميرا: حدد الكاميرا التي تريدها من القائمة المنسدلة إذا كان لديك عدة كاميرات. إذا كان لديك
  إدخال كاميرا واحد فقط، فسيتم تحديده افتراضيًا.
- إدخال الميكروفون: حدد الميكروفونات التي تريدها من القائمة المنسدلة إذا كان لديك عدة ميكروفونات. إذا
  كانت الكاميرا التي حددتها مزودة ميكروفون، فسيتم تحديده افتراضيًا.

FlearningUQU

اخترنافذة: انقر على خيار النافذة وحدد النافذة التي تربد التقاطها.

![](_page_6_Picture_0.jpeg)

![](_page_6_Picture_1.jpeg)

- مستطيل بشكل حر: انقر على خيار المنطقة وحدد التقاط منطقة بشكل حر من القائمة المنسدلة. اسحب مؤشر الفأرة على سطح المكتب لتحديد المنطقة التي تريد التقاطها.
- اختر مستطيل 4:3: انقر على خيار منطقة واختر التقاط منطقة 4:3 من القائمة المنسدلة. اسحب مؤشر الفأرة على سطح المكتب لتحديد المنطقة التي تريد التقاطها. يقوم مسجل سطح المكتب لميديا سايت (MDR) بضبط المنطقة المحددة تلقائيًا بحيث يكون لها نسبة عرض إلى ارتفاع تبلغ 4:3.
- اخترمستطيل 16:9: انقر على خيار المنطقة واختر التقاط منطقة 16:9 من القائمة المنسدلة. اسحب مؤشر الفأرة على سطح المكتب لتحديد المنطقة التي تربد التقاطها. يقوم مسجل سطح المكتب لميديا سايت (MDR) بضبط المنطقة المحددة تلقائيًا بحيث يكون لها نسبة عرض إلى ارتفاع تبلغ 16:9.

| • Mediasite Desktop Red     | corder |
|-----------------------------|--------|
| Set up default capture inpu | ıts    |
| CAMERA SIZE:                |        |
| Medium (640 x 480)          | •      |
| CAMERA INPUT:               |        |
| Logitech HD Webcam C615     | •      |
| MICROPHONE INPUT:           |        |
| Microphone (HD Webcam C615) | •      |
| DESKTOP INPUT:              |        |
| Desktop 1 (2560x1440)       | •      |
|                             |        |
|                             |        |
|                             |        |
|                             | Save   |
|                             | June   |

إعدادات الالتقاط الافتراضية

3. انقر على حفظ.

![](_page_6_Picture_8.jpeg)

![](_page_7_Picture_0.jpeg)